# **GCLIPSE**

# Fire Protection Certification

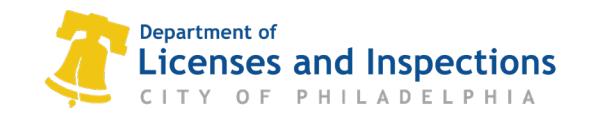

# Agenda

- Annual Certifications
- System Testing and Acceptance
- New License Categories
- Available Services/ Contact Us

# Annual Certifications

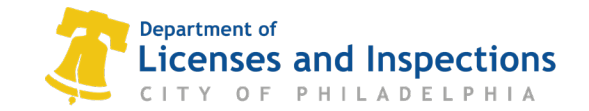

# What's changed?

- Beginning January 1st, 2021 the Department of Licenses and Inspections began the rollout of eCLIPSE submission of Fire Protection Certifications
- Fire Protection Certifications are still required onsite
- L&I Inspectors require that trade license and design professionals upload all Fire Protection System certifications through the eCLIPSE portal
- Uploading certifications electronically will:
  - Allow certification information to be made publicly available
  - Allow building occupants to know that the building is safe
  - Prevent unnecessary complaints or investigations
- In **2022**, **enforcement will begin** on individual licenses to complete and submit electronically. A Site Violation Notice imposing a fine will be issued to non-compliant contractors

# What to know before online submission

- In order to submit a fire certification online, you must have a trade license or design professional registration linked to your eCLIPSE account (see <u>Quick Guide</u>)
- Below is a breakdown of what type of license or registration is required to submit each fire certification:
  - Electrical Contractor
    - Emergency and Standby Systems Certification
    - Fire Alarm Certification
  - Design Professional
    - Smoke Control Certification
  - Fire Alarm Inspector
    - Fire Alarm Certification

- Fire Suppression Contractor\*
  - Special Hazards Certification
  - Sprinkler Certification
  - Standpipe Certification
- Sheet Metal Technician\*\*
  - Damper Certification
  - Smoke Control Certification

\*Currently only the Fire Supp Contractor can submit certs, but L&I will validate the individual worker as well \*\*Currently only the Sheet Metal Tech license holder can submit certs

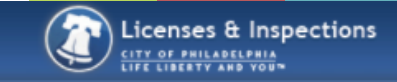

#### Home

If you have an existing Activity License, please click "Associate an Activity License" to connect it to your account. If you do not have an Activity License, please click "Register for a New Activity License."

To associate an existing **Trade License** with your account, you will need the online identification number which is listed on your renewal invoice. **IMPORTANT: Licenses are not available for renewal until 45 days prior to the expiration date.** Contact <u>Licenses & Inspections</u> or call 311 (215-686-8686) if you have not received an invoice. For assistance, please click <u>here</u>.

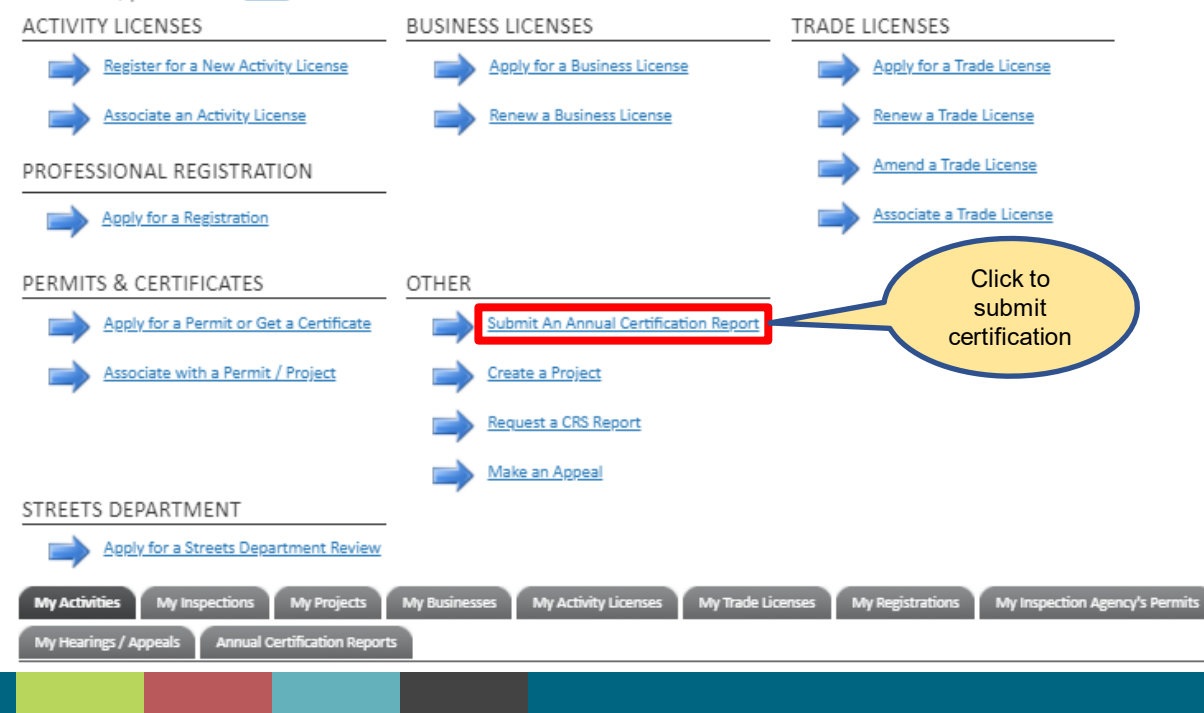

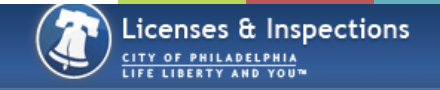

#### Building Certification BC-2020-000012 (Draft)

#### LOCATION

#### Addressed Location

Please select the address for the building you are certifying. If your address has multiple buildings and you are unsure which to select, click the blue help icon (?) for more information.

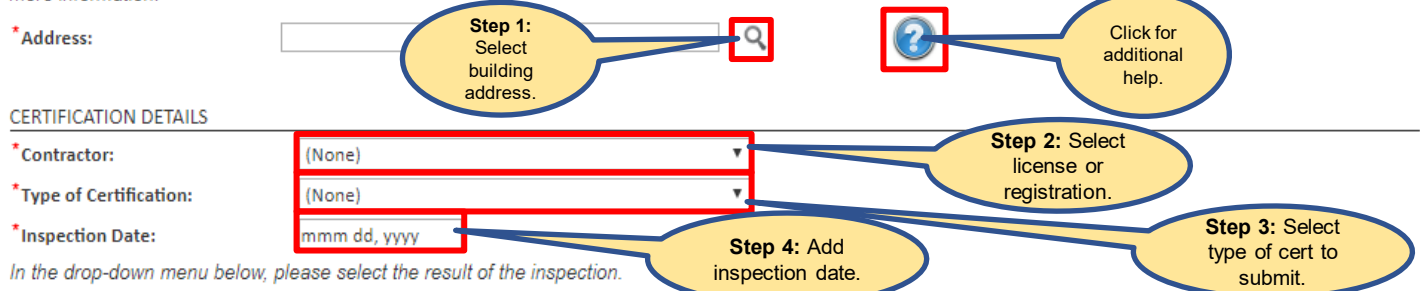

Note: Certifications should always have a result of: Certified or Deficient. Reports should always have a result of: Safe, Safe with Repair or Unsafe. The Expiration Date will default to 1 year from the Inspection Date. For certifications that last longer than 1 year, internal staff will update the expiration date after submission. See the blue help icon (?) for more information.

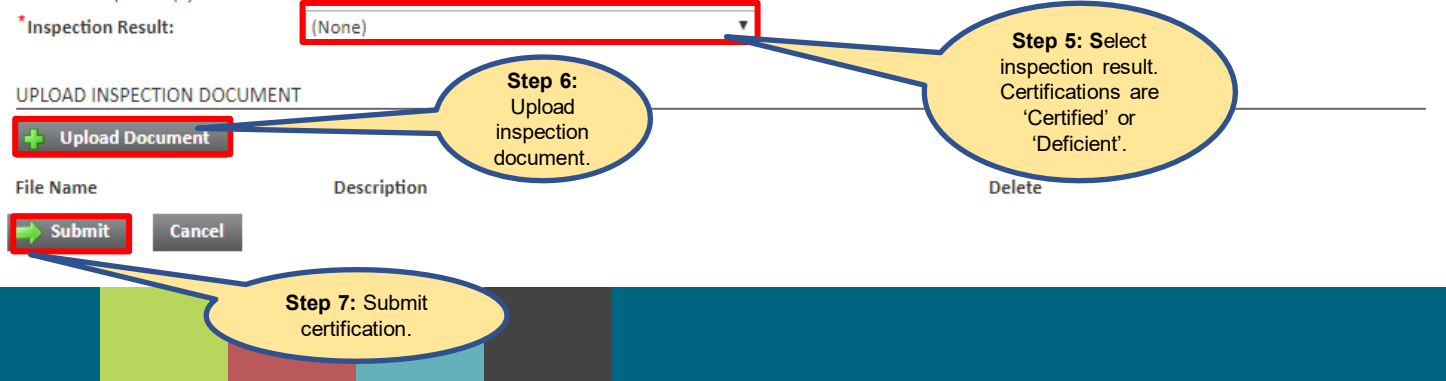

# Common Issue No.1

#### I DO NOT HAVE THE OPTION TO 'SUBMIT AN ANNUAL CERTIFICATION REPORT' or

#### I DO NOT SEE THE FIRE PROTECTION CERT IN THE PULL-DOWN MENU

| THEP                 | CERTIFICATION DETAILS                                                                                                    |                  |
|----------------------|----------------------------------------------------------------------------------------------------|------------------|
|                      | *Contractor: LEE-WAY ELECTRICAL LLC - 051519                                                                                                    | ~                |
|                      | *Type of Certification: (None)                                                                                                    | *                |
| Create a Project     | *Inspection Date: (None)                                                                                                    |                  |
| Request a CRS Report | In the drop-down menu below, ple<br>Emergency and Standby Power Systems Cert                                                                                             | tification       |
| Make an Appeal       | Note: Certifications should always.<br>Date will default to 1 year from the Inspection Date. For certifications that las<br>the blue help icon (?) for more information. | st longer than 1 |
|                      | *Inspection Result: (None)                                                                                                    | ~                |

The eCLIPSE user account is not properly linked to the fire suppression systems contractor license.

<u>Online User Guide</u> provides necessary steps. See your office manager to obtain the association code or contact L&I through the <u>online help form</u>.

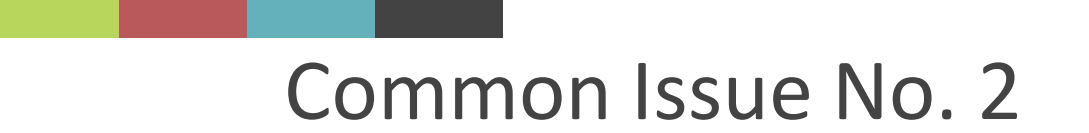

#### I CAN'T FIND THE ADDRESS OR DON'T KNOW WHAT BUILDING TO SELECT

Verify that you are entering the address as registered with the Office of Property Assessment. Check Atlas.phila.gov

Less is more. Drop street extension or abbreviate name

In the case of multiple buildings, refer to the <u>linked map</u> to find the correct building identifier.

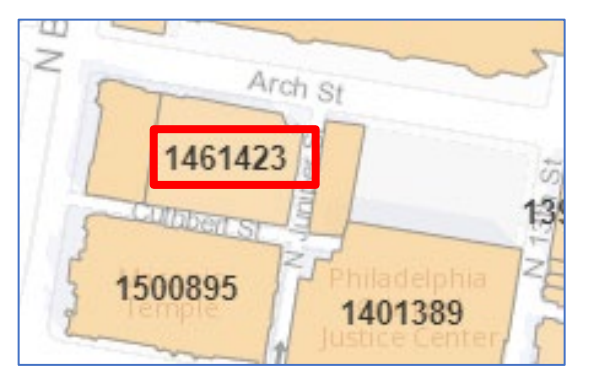

# Common Issue No. 3

#### FILING ERRORS

If we catch an error while reviewing a filed certification, we will reject the certification and then send an email to the email address associating with the filing account explaining why the certification was rejected. The certification's filing status will be changed to "cancelled" (more on that next). Some common reasons certs get rejected are:

- cert filed to the wrong address
-cert filed with the wrong form
-incomplete cert filed
-incorrect status chosen during filing

When this happens, you'll be asked to resubmit a corrected certification. For this reason, it really pays to double-check before hitting submit!

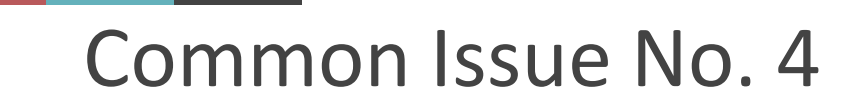

#### WHAT DOES "DRAFT" STATUS MEAN?

If you review your past submissions in your eCLIPSE profile, you'll see a column titled "status". Your filed certs will read as either "draft, submitted, or cancelled".

- Draft: The filing was started but never completed. THE CERT WAS NOT SENT.
- Submitted: The filing was submitted to L&I
- Cancelled: there was an issue with your submission

I recommend checking up on your submission history every now and then to make sure that your filed reports have been received by L&I and have not been cancelled due to an error.

# View past submissions or drafts

My Hearings / Appeals Y Annual Certification Reports

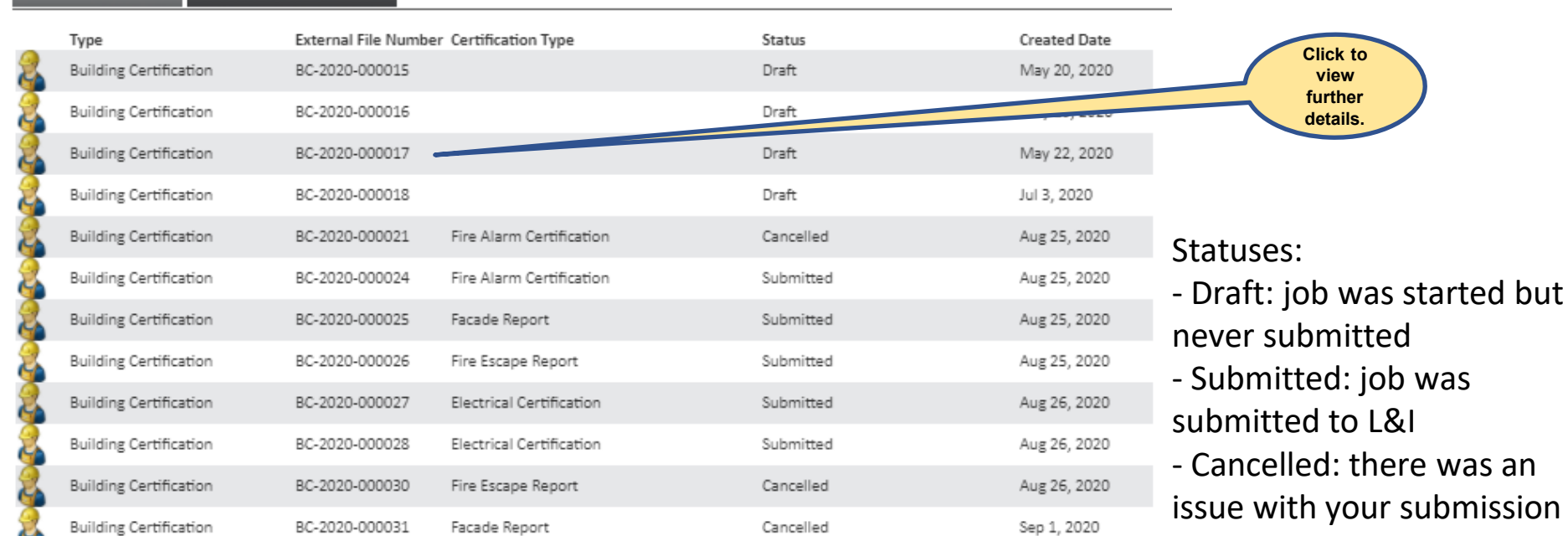

# View past submission details

|                  | enses & Inspecti | ons                                 |                   |
|------------------|------------------|-------------------------------------|-------------------|
| 🛬 Buildi         | ing Certificatio | <b>n</b> BC-2020-000024 (Submitted) |                   |
| Status:          | Submitted        | Created Date:<br>Completed Date:    |                   |
| LOCATION         |                  |                                     |                   |
| Building:        |                  |                                     |                   |
| CERTIFICATION    | DETAILS          |                                     |                   |
| Contractor:      |                  |                                     |                   |
| Type of Certific | cation:          |                                     |                   |
| Inspection Dat   | e:               |                                     |                   |
| Inspection Res   | ult:             |                                     |                   |
| Expiration Date  | e:               |                                     |                   |
| INSPECTION DO    | CUMENTS          |                                     |                   |
| File Nam         | 1e               | Description                         | Click to          |
|                  |                  |                                     | view<br>document. |
|                  |                  |                                     |                   |

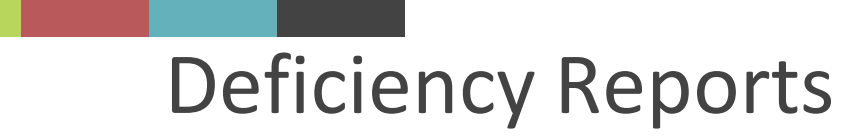

Inspection shall be made and a report provided to the owner to maintain on-site.

If inspection has <u>passed</u>, the contractor must proceed with online submission to L&I

If any <u>deficiencies</u> are found, the contractor must:

- Review deficiencies with owner and advise that corrections must be made in 45 days.
- Perform a subsequent inspection within 45 days.
  - If compliant, proceed with submission of cert to L&I
  - If deficiencies are not corrected, submit a deficiency report to L&I and enter an inspection result as 'deficient'. An L&I inspector will be dispatched to the site.

Updated form clarifying mandatory items coming soon.

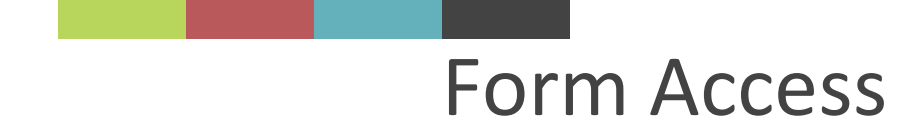

#### See the <u>fire protection certification page</u> on our website

| Lice                                         | Department of<br>enses and Insp                            | pections                          |                 |                        |                                                                                             |                                                                 |
|----------------------------------------------|------------------------------------------------------------|-----------------------------------|-----------------|------------------------|---------------------------------------------------------------------------------------------|-----------------------------------------------------------------|
|                                              |                                                            |                                   |                 | R / Pat                | blications & forms / Fire protection certification                                          | materials                                                       |
| HOME ABOUT CLC                               | NSES * PERMITS & CERTIFICATES *                            | CODE ENFORCEMENT                  | PEALS RESOURCES | Fire                   | protection certif                                                                           | ication materials                                               |
| # / Department of Licenses and Inspections / | / Department of Licenses and Inspections     / Inspections |                                   |                 | The Phil               | adelphia Fire Code requires property owr                                                    | ners to have <u>fire protection systems in</u>                  |
| Inspections                                  |                                                            | CONSTRUCTION SITE<br>REQUIREMENTS |                 | • S<br>• S             | prinkler and standpipe systems.<br>pecial hazard suppression systems.<br>ire Alarm systems. |                                                                 |
|                                              |                                                            | CONSTRUCTION                      |                 | f a syste<br>on this p | em fails inspection, the inspector must se<br>bage can be used for inspections.             | nd a deficiency notice to L&L Notices mu                        |
| Violation types                              | page describes the different types of violations issu      | MAINTENANCE                       |                 | Filter                 | documents by title or description                                                           |                                                                 |
|                                              |                                                            | INSPECTIONS                       |                 | Name                   | -                                                                                           | Description                                                     |
|                                              |                                                            | FIRE PROTECTION<br>CERTIFICATIONS |                 | Annua<br>power         | al certification: Emergency standby<br>r systems                                            | Fire protection system inspectors use<br>standby power systems. |

| 'he Philadelphia Fire Code requires property ow                                                                                | ters to have fire protection systems inspected annually. Fire protection s                     | stems include:      |            |
|----------------------------------------------------------------------------------------------------|------------------------------------------------------------------------------------------------|---------------------|------------|
| <ul> <li>Sprinkler and standpipe systems.</li> <li>Special hazard suppression systems.</li> <li>Fire Alarm systems.</li> </ul> |                                                                                                |                     |            |
| f a system fails inspection, the inspector must se<br>on this page can be used for inspections.                                | nd a deficiency notice to L&L Notices must be submitted within 45 days of in                   | spection. The forms | and notice |
| Filter documents by title or description                                                                                       |                                                                                                |                     | Q          |
| Name -                                                                                                    | Description                                                                                    | Released -          | Format     |
| Annual certification: Emergency standby<br>power systems                                                                       | Fire protection system inspectors use this form to certify emergency<br>standby power systems. | August 5, 2019      | POT 🛓      |
| Annual certification: Fire alarm systems                                                                                       | Fire protection system inspectors use this form to certify fire alarm systems                  | August 5, 2019      | PDF 🛓      |
| Annual certification: Special hazard<br>suppression systems                                                                    | Fire protection system inspectors use this form to certify special hazard suppression systems. | August 5, 2019      | POF 🛓      |
| Annual certification: Sprinkler and                                                                                            | Fire protection system inspectors use this form to certify sprinkler and standhine systems     | August 5, 2019      | POF 🛓      |

# **Future Enhancements**

- Display of annual certifications will be listed in Atlas website
- Validation of the Fire Suppression Systems Worker
- Automated notice sent to the worker/contractor that previously submitted the certification when it is set to expire

# System Testing and Acceptance

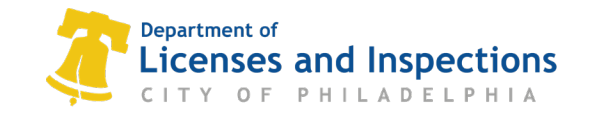

### **New Forms**

- New certification forms become effective on July 1;
- Use same forms for NFPA 13 and 13R systems. Separate form for NFPA 13D system.
- Separate underground certification will be collected for all systems installed under NFPA 13 and NFPA 13R.
  - Standard NFPA 13 and 24 format utilized;
- Utilize existing annual cert form for head relocation and special hazard systems. May adopt new forms in the future.
- <u>Feedback: https://form.jotform.com/211454331513141</u>

# New Forms- effective July 1

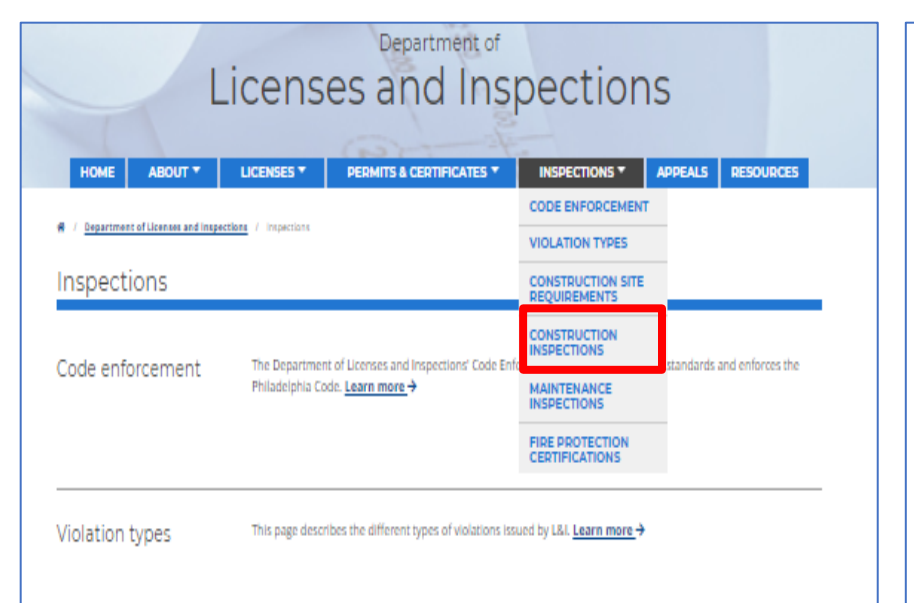

Construction inspections Construction and repair projects in Philadelphia need to be inspected for safety. Construction The Department of Licenses and Inspections (L&I): inspections Inspects permitted construction for compliance with the applicable codes. · Checks that the work being done matches what is authorized by the permit. Contractors are responsible for scheduling L&I inspections at key points during the construction project. These inspections are needed for work to continue. L&I building inspectors also respond to public complaints about construction projects. If the construction does not meet safety standards, L&I inspectors can issue Notices of Violation tickets (Code Violation Notices) and, If necessary, Stop Work Orders to halt construction until violations are fixed. Certification forms For aboveground and underground sprinkler piping, use the new ire suppression permit inspections certification forms. For electrical inspections, use the electrical inspection report final certification form.

| Departs                                                                                                    | nort                              | *** DO NOT MAIL THIS FOR                                                                                                    | M***                                                                                                    |
|----------------------------------------------------------------------------------------------------|-----------------------------------|----------------------------------------------------------------------------------------------------|----------------------------------------------------------------------------------------------------|
|                                                                                                    | nse<br>0                          | F PHILADELPHIA                                                                                                    | Upload completed forms to Fire Suppression Perm<br>through eCLIPSE system, <u>www.eclipse.phila.cov</u>                                                                                                    |
| Contractor<br>Use this form<br>in R                                                                                    | r's N<br>m to pro<br>-3 Resi<br>T | Acterial and Test Certificate for<br>wide results and certify the piping testing performed for in<br>dential Occupancy Classifications of three stories or less<br>his form shall not be used for systems designed and insta<br>Submit one certification for er | Residential Fire Sprinkler Systems<br>stallation of water services for residential sprinkler systems<br>and residential building constructed under the IRC.<br>and in accordance with NFPA 13 or 13R.<br>sch system. |
| Permit Information                                                                                                    | 1                                 | Address:<br>Permit No.:                                                                                                    | Building/Suite:                                                                                                    |
| Building Owner /<br>Owner's Agent<br>Provide the contact<br>information for the building<br>owner/owner's agent        | 2                                 | Name:<br>Address:<br>Email:                                                                                                    | _Phone:                                                                                                    |
| Contractor<br>Information<br>Individual performing<br>inspection and tests shall<br>possess a valid FSSW<br>license.   | 3                                 | (a) Fire Suppression Systems (FSS) Contractor<br>Contractor Name:                                                                                                    |                                                                                                    |
| Instructions                                                                                                    | 4                                 | Installation conforms to accepted plans:  Yes The owner or owner's agent have been provided with instructions on inspecting, testing, and maintaining the                                                                                                    | Equipment used is approved:  Yes e system  Yes                                                                                                    |
| A) Hydrostatic test<br>Note: If a fire<br>department connection<br>is provided, Form<br>TP_006, F must be<br>utilized. |                                   | A) HYDROSTATIC TEST:<br>The system is hydrostatically tested at normal sys<br>System Operating Pressure:<br>Hydrostatic testing is conducted with:<br>Evidence of Leakage checked via:<br>B) PUMP tested in accordance with Section 11.2.3                      | tem operating pressure without evidence of leakage:  Yes Sprinklers plugs installed in the fittings maintenance of gage pressure of visual inspection C of NFPA 13D: Yes                                             |
| <ul><li>B) Pump test</li><li>C) System Operational test</li></ul>                                                      | 5                                 | C) SYSTEM OPERATIONAL TEST:<br>Waterflow detection devices are installed:<br>If yes, the device, including the associated al<br>inspector's test connection and results are in                                                                                  | Yes No<br>larm circuits, are flow tested through the<br>an audible alarm on the premises: Yes                                                                                                    |

| CITY O                                                                   | F PHILADELPI                                                          | HIA                                                         | Upload completed forms to Fire Suppression P<br>through eCLIPSE system, <u>www.eclipse.phila.</u> |
|--------------------------------------------------------------------------|-----------------------------------------------------------------------|-------------------------------------------------------------|---------------------------------------------------------------------------------------------------|
| Contra<br>Use this form to pro                                           | ctor's Material and T<br>vide results and certify the above           | est Certificate                                             | for Aboveground Piping<br>formed. Submit one certification for each system.                       |
| Check which type o                                                       | f inspection completed:                                               | NFPA 13                                                     | NFPA 13R                                                                                          |
| mit Information                                                          | Address:                                                              |                                                             | Building/Suite:                                                                                   |
| lding Owner /<br>ner's Agent                                             | Name:                                                                 |                                                             |                                                                                                   |
| formation for the building<br>wner/owner's agent                         | Email:                                                                |                                                             | Phone:                                                                                            |
| ontractor<br>formation                                                   | (a) Fire Suppression System                                           | s (FSS) Contractor Inform                                   | ation                                                                                             |
| dividual performing<br>spection and tests shall<br>ossess a valid FSSW 3 | Contractor Name:                                                      |                                                             | FSS Contractor License #: Phone:                                                                  |
|                                                                          | (b) Fire Suppression System                                           | s Worker (FSSW) Informat                                    | tion                                                                                              |
| structions                                                               | Installation conforms to accepted                                     | plans: 🗆 Yes                                                | Equipment used is approved:  Yes                                                                  |
|                                                                          | Has the owner or owner's agent to<br>control valves and care and main | been instructed as to locatio<br>tenance of this new equipm | n of<br>ent?                                                                                      |
| 4                                                                        | Have copies of the following been<br>1. System components in          | n left on premises'<br>structions:                          |                                                                                                   |
|                                                                          | <ol> <li>Care and maintenance</li> <li>NEDA 35.</li> </ol>            | instructions: Ves                                           | -                                                                                                 |

### 13 and 13R Systems- Underground

| Department<br>License                                                                                               | to NOT MAIL THIS FORM***      S and Inspections     F PHILADELPHIA     Upload completed forms to Fire Suppression Permit     through eCLIPSE system, www.eclipse.phila.gov                                                                                                    | Departme<br>Licent                                                 | ent of<br>SES<br>O F | ••• DO NOT MAIL THIS FORM•••<br>and Inspections<br>PHILADELPHIA                                                                                                    |
|----------------------------------------------------------------------------------------------------|----------------------------------------------------------------------------------------------------|--------------------------------------------------------------------|----------------------|----------------------------------------------------------------------------------------------------|
| Contrac<br>Use this form to provi                                                                                   | etor's Material and Test Certificate for Underground Piping<br>de results and certify the underground piping testing performed. Submit one certification for each system.                                                                                                    | Tests:                                                             | S<br>W               | SECTIONS B-D shall not apply to underground mains serving systems installed in accordance with NFPA 13R<br>with a diameter less than 4".                                                                                |
| Check which type of i                                                                                               | Address: Building/Suite:                                                                                                    | A) Flushing test<br>B) Hydrostatic test<br>C) Leakage test         | 4                    | A) FLUSHING TEST:  New underground piping flushed according tostandard BY (company):  How flushing flow was obtained:  Public water  Tank / Reservoir  Fire pump Through what type of opening:  Hydrant butt  Open pine |
| Building Owner /<br>Owner's Agent<br>Provide the contact<br>information for the building<br>owner/owner's agent     | Name:Address:Email: Phone:                                                                                                    | <ul> <li>D) Forward flow test of<br/>backflow preventer</li> </ul> | 7                    | Lead-ins flushed according to                                                                                                    |
| Contractor<br>Information<br>Individual performing<br>Inspection and tests shall<br>possess a valid FSSW<br>Iconse. | (a) Fire Suppression Systems (FSS) Contractor Information Contractor Name:FSS Contractor License #: Email:Phone: (b) Fire Suppression Systems Worker (FSSW) Information                                                                                                    |                                                                    | c                    | b) HYDROSTATIC TEST: All new underground piping hydrostatically tested at:psi forhours Joint covered:Yes LEAKAGE TEST: Total amount of leakage measured: gallons forhours                                               |
| Pians and<br>Instructions<br>4                                                                                      | FSSW Name: FSSW License #:  Installation conforms to accepted plans:Yes Equipment used is approved:Yes Has owner or owner's agent been instructed as to location of control valves and care and maintenance of this new equipment?Yes Have copies of appropriate instructions and care and maintenance charts been left on premises?Yes |                                                                    |                      | Allowable leakage: gailons for hours O) FORWARD FLOW TEST OF BACKFLOW PREVENTER: Forward flow test performed in accordance with NFPA 13 10.10.2.5.2:  Yes                                                               |
| Underground<br>pipes and joints<br>5                                                                                | Pipe types and class:     Joint type:       Pipe conforms to:     standard       Yes       Fittings conform to:     standard       Yes       Joints needing anchorage clamped, strapped, or blocked in accordance withstandard     Yes                                                                                                  |                                                                    |                      |                                                                                                    |

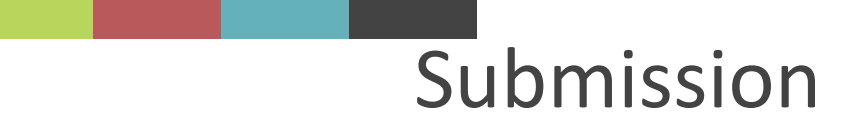

- Recent change- responsibility to submit cert shifted to the fire suppression contractor.
- A 'Hold' is placed on associated the fire suppression permit. The fire suppression and associated building permit cannot be completed until the cert is submitted and approved.
- The fire suppression contractor is responsible to upload cert through the online permit job. If access is unavailable, contact the district office or use the online help form.
- Building inspector will review and release Hold.

### **Customer My Activites Tab**

"Hold Permit Completions" are placed on some permits automatically by the system based on certain criteria. (e.g. the permit has special inspections) Plans examiners can also decide if a hold can be placed on the permit for additional reasons. Inspectors can also choose to place a hold on a permit after the permit has been issued if they desire.

"Hold Permit Completions" have the ability to stop the final inspection from being requested until the hold is resolved.

A) The customer has the ability to see permits where "Hold Permit Completions" exist from the "My Activities Tab" on their home screen after locating the permit

| <u> </u> |                      |               |                                  |                               |            |                | <u></u>           |             |
|----------|----------------------|---------------|----------------------------------|-------------------------------|------------|----------------|-------------------|-------------|
|          | Electrical Permit    | 1021914       | 913 MC KEAN ST, Philadelphia, PA | Commercial - New Construction | Issued     | Oct 24, 2019   | <u>Request</u>    |             |
|          |                      |               | 19148-0000                       |                               |            |                | <b>Inspection</b> |             |
|          | Residential Building | 980171        | 1440 HOPE ST, Philadelphia, PA   | NEW CONSTRUCTION PERMIT       | Issued     | May 28, 2019   | Request           |             |
|          | Permit               | 5001/1        | 19122-3904                       |                               | 135020     | 10109 20, 2015 | Inspection        |             |
|          | Residential Building | 002202        | 1442 HOPE ST, Philadelphia, PA   | Residential - Other - New     | Issued     | Oct 15, 2010   | <u>Request</u>    |             |
|          | Permit               | 552205        | 19122-3904                       | Construction                  | 155020     | 000 10, 2019   | Inspection        | HOLDS EXIST |
|          | Flactrical Darmit    | 10100/2       | 1926 WATKINS ST, Philadelphia,   | Commercial - New Construction | Issued     | Oct 10, 2010   | Request           |             |
|          | 1010043              | PA 19145-2015 | Commercial - New Construction    | 155000                        | 00010,2019 | Inspection     | <b>V</b>          |             |

### **Hold Section**

Once the customer open the permit, they can access the hold to resolve. (some permits can and may have more than 1)

A) The customer should navigate to the "Holds Section" on the permit. It can be misleading but they will need to click on the hold they wish to resolve.

| Status:      | Issued                      | Application Date: | Oct 15, 2019 |
|--------------|-----------------------------|-------------------|--------------|
|              |                             | Issue Date:       | Oct 23, 2019 |
|              |                             | Completed Date:   |              |
|              |                             | Expiration Date:  | Apr 23, 2020 |
|              |                             |                   |              |
| Description: | : Residential - Other - Nev | v Construction    |              |
|              |                             |                   |              |

#### Details Reviews Inspections Contractors Subcontractors Manage Permit Notifications

Here is a summary of your Permit information. Use the tabs above to navigate between all of the information relating to your Permit including Reviews, Inspections and Contractors. Also, check the buttons below to see what actions you can take with this Application. For more information click on the blue questions mark icons below.

| DETAILS                                                      |                  | RELATED INFORMATION                                                                                                    |
|--------------------------------------------------------------|------------------|----------------------------------------------------------------------------------------------------|
| Type of Work:                                                | New Construction | Type Description                                                                                                    |
| Work Description:                                            | ENTIRE           | Building Occupancy Occupancy: R-3 Residential (1 or 2 Dwellings) 0<br>Sq. Ft.                                                                                    |
| Structure Type:                                              | Two-Family       | Contractor ATLANTIC DEVELOPERS INC                                                                                                    |
| Modular Building:                                            |                  | () Phone. (010) 012-4702, NO LICENSE NUMBERS                                                                                                    |
| Number of Stories of Work:                                   | 4                | HOLDS                                                                                                    |
| ncludes Green Roof Construction:                             |                  | The following hold(s) exist on this Permit and must be addressed before Permit<br>Issuance or Permit Completion. Please click on each Hold for more information. |
| ne or both of the following applies:                         |                  | Once you have resolved a Hold please contact L&I by clicking <u>HERE</u>                                                                                         |
| 1) Construction works extends into,                          |                  | Required Before Type                                                                                                    |
| under, or onto a public right-of-way.                        |                  | Permit Completion Special Inspections Completion                                                                                                    |
| 2) Project involves new, relocated, or<br>extended driveway. |                  | PERMIT ACTIVITIES                                                                                                    |
| Area of Earth Disturbance (sq. ft.):                         |                  | This is where you can make requests on your permit. The eligible request types will appear depending on what your                                                |

### **Resolve Hold Screen**

Navigating to the workload manager is done the same way every time you need to open or use it

A) The "Resolve Permit Hold Section" will inform the customer on the type of hold and any special instructions the department provided to them

B) The customer must click on the "Upload File" button in the "Uploaded Documents Section"

Note: Unlike 'Hold Permit Issuance, the system notifies the inspector that an attempt was made to satisfy the Hold.

#### **Required Before Permit Completion**

#### RESOLVE PERMIT HOLD

Hold Type: Fire Sprinkler Certification

#### The following information must be uploaded to resolve the hold on this permit:

Upload a copy of the required NFPA 13, 13D, or 13R Inspection and Testing Certificate completed by a City of Philadelphia Licensed Fire Suppression System Contractor for the Fire Suppression System installed as part of this project. Please contact your Dept. Inspector for followup instructions once the requested information has been uploaded.

| DOCUMENTS       |                   |  |
|-----------------|-------------------|--|
| File Name       | Description       |  |
| REQUIRED INFORM | ATION             |  |
| Comments:       |                   |  |
|                 |                   |  |
|                 |                   |  |
|                 | ENTS              |  |
|                 | ENTS              |  |
| 🕂 Upload File   |                   |  |
| File Name       | Description       |  |
| Submit          | Cancel and Return |  |
|                 |                   |  |
|                 |                   |  |

# New License Categories

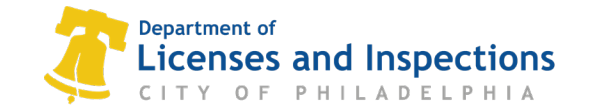

# **New License Categories**

- Bill No. 200365 was enacted on 9/17/2020 and becomes effective 3/15/2022.
- Includes two additional categories of fire suppression systems worker licensure:
  - Specialty- required for the annual inspection of water-based fire protection systems. Must also possess standard FSSW license.
  - Commercial Kitchen Fire Extinguishing System- limited license for those who only perform work on kitchen fire extinguishing systems. May still perform this work under a standard FSSW license.
- Also includes CEU requirements. ASSE or NICET 2 certs satisfy the requirement.
- Licenses will become available by 9/15/2021 but not required until 3/15. Encouraged to obtain licensure early to avoid L&I peak period.
- Renewal of your specialty license will <u>not</u> align with renewal of your standard license. Most standard licenses expire in July, 2023.

# License Requirements

|                  | FSSW (Standard)                                                                                                    | FSSW (Specialty)                                                                             | Commercial Kitchen                                                                    |
|------------------|----------------------------------------------------------------------------------------------------|----------------------------------------------------------------------------------------------|---------------------------------------------------------------------------------------|
| Scope of License | May perform all installations,<br>acceptance testing, and<br>inspections EXCEPT<br>inspection/ testing of<br>existing water-based fire<br>suppression systems | May perform all<br>installations, testing,<br>and inspections of fire<br>suppression systems | May only install, test,<br>and inspect<br>commercial kitchen<br>extinguishing systems |
| Requirements     | Completion of<br>apprenticeship program and<br>Examination (unless<br>approved through<br>reciprocity)                                                        | FSSW Standard<br>license<br>ASSE 15010 cert                                                  | (NICET) Level III<br>Certification in Special<br>Hazards Systems                      |
| Renewal Period   | 3 years                                                                                                    | 3 years                                                                                      | 3 years                                                                               |
| Cost             | \$155                                                                                                    | \$51                                                                                         | \$155                                                                                 |
| CEUs             | 24 hrs on NFPA or ASSE<br>15010 or NICET II (and<br>above)                                                                                                    | Current ASSE 15010 cert only                                                                 | Current NICET cert only                                                               |

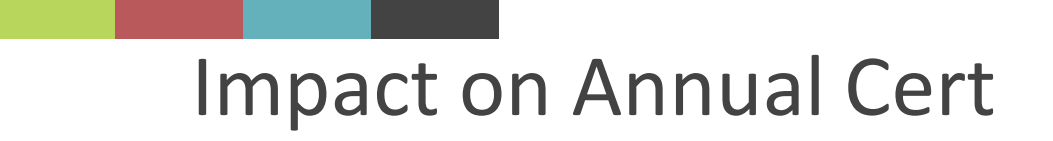

- The licensed FSSW will be required to be identified on online submission form.
- Only individuals with appropriate license category can be selected.
- The cert will still be submitted through the contractor license. The FSSW will be able to view certs on which they are named through their online portal.

# Resources

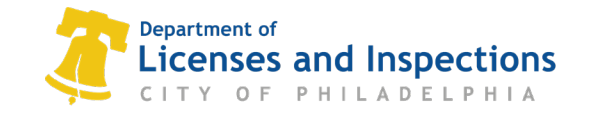

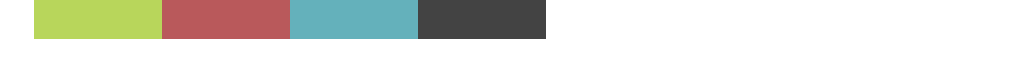

# **Annual Certifications**

# Questions on Annual Certifications, including eCLIPSE Navigation?

Email: <a href="mailto:FireSafetySystemCerts@phila.gov">FireSafetySystemCerts@phila.gov</a>

# L&I Available Services-Online

| Licenses & Inspections                                                                                                    |                                                                                                    | Home Search Profile Pa                                                                                                    | y My Pay                                           |                                                  |
|----------------------------------------------------------------------------------------------------|----------------------------------------------------------------------------------------------------|----------------------------------------------------------------------------------------------------|----------------------------------------------------|--------------------------------------------------|
| Home                                                                                                    |                                                                                                    |                                                                                                    |                                                    | All permits available                            |
| If you have an existing Activity Licens<br>you do not have an Activity License, p<br>To associate an existing Trade License<br>listed on your renewal invoice. IMPOF<br>expiration date. Contact Licenses & Ir<br>assistance, please click <u>here</u> . | e, please click "Associate an Activit<br>lease click "Register for a New Activ<br>with your account, you will need to<br>RTANT: Licenses are not available f<br><u>aspections</u> or call 311 (215-686-868 | y License" to connect it to your a<br>vity License."<br>he online identification number (<br><b>or renewal until 45 days prior to</b><br>(6) if you have not received an in | which is<br>which is<br>o <b>the</b><br>voice. For | through online port                              |
| ACTIVITY LICENSES                                                                                                    | BUSINESS LICENSES                                                                                                    | TRADE LICENSES                                                                                                    |                                                    |                                                  |
| Register for a New Activity License                                                                                                    | Apply for a Business License                                                                                                    | Apply for a Trade License                                                                                                    | ZONIN                                              | NG                                               |
| Associate an Activity License                                                                                                    | Renew a Business License                                                                                                    | Renew a Trade License                                                                                                    |                                                    | Change of use                                    |
| PROFESSIONAL REGISTRATION                                                                                                    | _                                                                                                    | Amend a Trade License                                                                                                    |                                                    | Ence only                                        |
| Apply for a Registration                                                                                                    |                                                                                                    | Associate a Trade License                                                                                                    |                                                    | Lot line adjustment                              |
| PERMITS & CERTIFICATES                                                                                                    | OTHER                                                                                                    |                                                                                                    |                                                    | New construction / addition / partial demolition |
| Apply for a Permit or Get a Certificate                                                                                                    |                                                                                                    |                                                                                                    |                                                    | Parking only                                     |
| Associate with a Permit / Project                                                                                                    | Create a Project                                                                                                    |                                                                                                    |                                                    | Signs                                            |
|                                                                                                    | Request a CRS Report                                                                                                    |                                                                                                    |                                                    | Complete demolition                              |

# L&I Available Services-Virtual

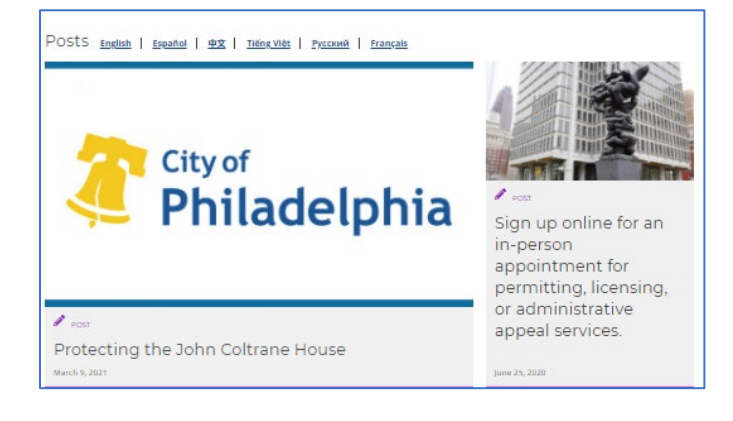

Virtual Appointments to assist in filing an application.

# Online 'Chat' coming in Fall 2021.

Additional Information required

A site plan is required with submission of application. Please return to your application in eCLIPSE, select 'Standard Review' and you will then be prompted to upload additional permit documents. Please visit www.phila.gov/li for a complete listing of permit requirements. If you have any questions, please call 3-1-1 for assistance. If you have additional questions and would like a zoom meeting, please schedule:

https://form.jotform.com/210756550023043 (copy and paste in your browser) please select: "Building, Zoning or other permits NO PLANS" for appointment type.

### L&I Available Services-In-Person

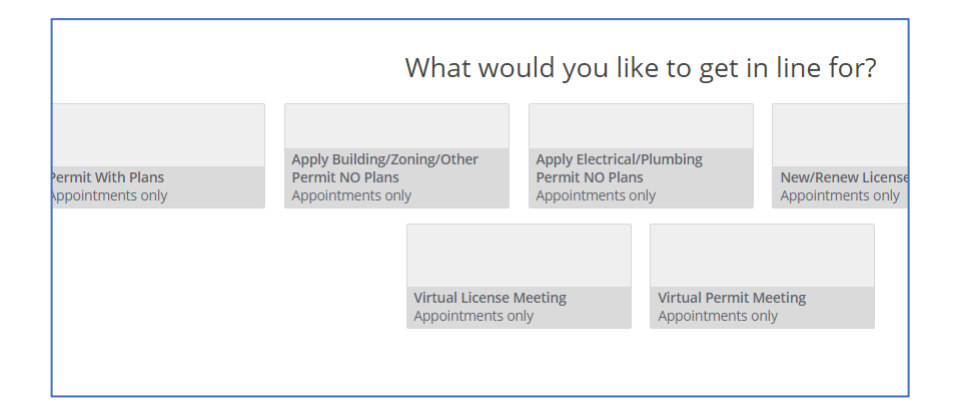

In-Person Appointments for permit submission and pick-up. Access through phila.gov/li or download the app

Ability to submit in-person may be dependent upon available PWD services.

L&I plans to retain appointmentbased system.

# L&I Available Services-Help Services

Service Request: including status of past-due reviews, holds, permit access, specific code/ process questions

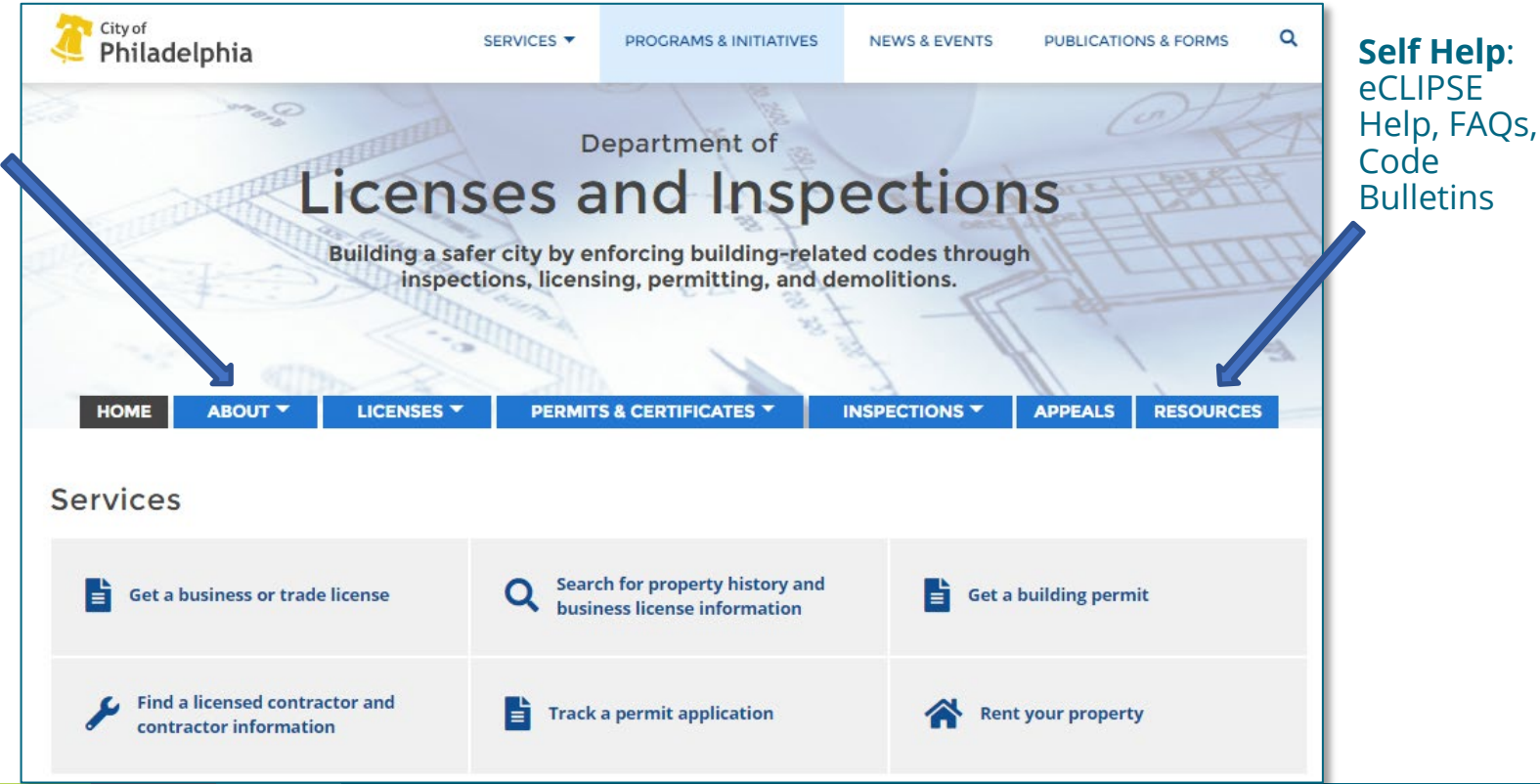

# L&I Available Services-Help Services

#### Department of Licenses and Inspections CITY OF PHILADELPHIA

#### L&I Inquiry Submission

The following form will allow you to submit an inquiry to L&I. Please make every attempt to resolve your issue using information provided on the L&I website (www.phila.gov/li). If you do not see an option that matches your inquiry, please reach out to 311 for support. You can expect to receive a response within 2 business days.

#### Select an Inquiry Type: \*

- O Permit or Inspection Issue
- O Property Certification
- O Code or Permit Processing Question
- O Boards Notice of Decision Submission
- O Payment Issue
- O Project Meeting and Dedicated Examiner
- Other

Help using eCLIPSE

With eCLIPSE, L&I customers can now apply for permits, schedule inspections, and request approval from multiple departments at the same time. Learn more about using eCLIPSE with the help of our videos, information sheets, and other resources.

| Getting started       |                                                                  |     |
|-----------------------|------------------------------------------------------------------|-----|
|                       | Creating an account in eCLIPSE 🖄                                 |     |
|                       | Associating (linking) with a contractor record in eCLIPSE 🗠      |     |
|                       | Navigating your eCLIPSE account                                  |     |
|                       |                                                                  | Mor |
|                       |                                                                  |     |
| Online licensing      | How to use the shopping cart function in eCLIPSE (PDF)           |     |
|                       | E eCLIPSE and tax account issues FAQ (PDF)                       |     |
|                       | Renewing a trade license using eCLIPSE (PDF)                     |     |
|                       | Renewing a business license using eCLIPSE (PDF)                  |     |
|                       |                                                                  | Mor |
|                       |                                                                  |     |
| Prerequisite approval | Water Department pre-requisite approval process in eCLIPSE (PDF) |     |
| h                     | Fire Department pre-requisite approval process in eCLIPSE (PDF)  |     |

NEXT

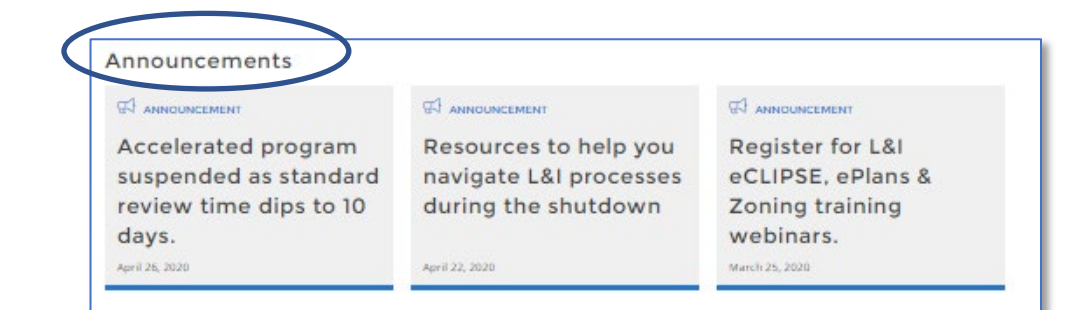

#### Posts English Español 中文 Tiếng Việt Русский Français

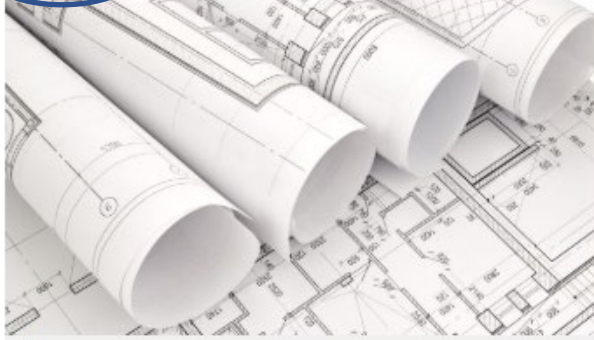

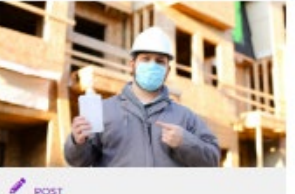

Requirements for resuming construction activity in Philadelphia

#### / POST

Filed a paper permit application and need your permit and your plans? L&I can help.

April 30, 2020

#### Keep an eye on Announcements and **Newsletter!**

Information on modifications to COVID restrictions, City reopening and new fire cert/ FSW licenses will be included.

April 29, 2020

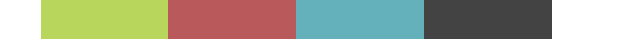

# Thank You!

To build and sustain a safer Philadelphia, L&I embraces best practices in technology and customer service. We enable the public to access information, secure required approvals, and comply with building safety requirements in a convenient, reliable, and transparent manner.

L&I achieves code compliance through collaboration, education, and effective enforcement measures that hold businesses, contractors, and property owners accountable.

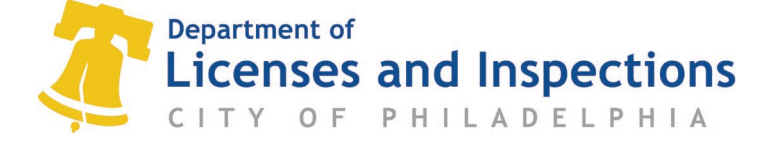